|   | はじめに                         | 2  |
|---|------------------------------|----|
|   | 本書の表記                        | 2  |
|   | 商標および著作権について                 | 2  |
| 1 | SATA-RAID カード                | 3  |
|   | RAID とは                      | 3  |
|   | SATA-RAID カード                | 3  |
|   | SATA-RAID カードをお使いになるうえでの注意   | 4  |
| 2 | 「NTC Mirror Monitor」のインストール  | 5  |
|   | インストール                       | 5  |
|   | アンインストール                     | 5  |
| 3 | NTC Mirror Monitor           | 6  |
|   | 「NTC Mirror Monitor」を起動する    | 6  |
|   | メイン画面                        | 7  |
|   | ポップアップメッセージの設定               | 9  |
|   | LED 表示                       | 10 |
|   | ベリファイの設定                     | 11 |
| 4 | ディスクアレイ/リビルド                 | 12 |
|   | ディスクアレイ                      | 12 |
|   | リビルド                         | 13 |
| 5 | トラブルシューティング                  | 14 |
| 6 | 付録                           | 15 |
|   | Windows 上のイベント一覧(アプリケーションログ) | 16 |
|   | 仕様一覧                         | 16 |

# はじめに

このたびは弊社製品をご購入いただき、誠にありがとうございます。 このマニュアルは、本コンピューターに搭載されている SATA-RAID カード、および RAID に関する設定方法や 注意事項について説明しています。

お使いになる前に、このマニュアル、およびコンピューター本体のマニュアルをよくお読みになり、正しくお使いいただきますようお願いいたします。

2015年11月

## 本書の表記

## ■本文中の記号

本文中に記載されている記号には、次のような意味があります。

| 記号            | 意味                                         |
|---------------|--------------------------------------------|
| 重要仓           | お使いになるときの注意点や、してはいけないことを記述しています。必ずお読みください。 |
| POINT         | 操作に関連することを記述しています。必要に応じてお読みください。           |
| $\rightarrow$ | 参照ページを示しています。                              |

## ■製品の呼び方について

本文中の製品名称を、次のように略して表記します。

| 製品名称                       | 本文中         | の表記     |
|----------------------------|-------------|---------|
| SATA-RAID カードを搭載した ESPRIMO |             |         |
| SATA-RAID カードを搭載した CELSIUS |             |         |
| Windows 10 Home            |             |         |
| Windows 10 Pro             | Windows 10  |         |
| Windows 10 Enterprise      |             |         |
| Windows 8.1                |             | Windows |
| Windows 8.1 Pro            | Windows 8.1 | windows |
| Windows 8.1 Enterprise     |             |         |
| Windows 7 Enterprise       | Windows 7   |         |
| Windows 7 Professional     |             |         |

# 商標および著作権について

各製品名は、各社の商標、または登録商標です。 各製品は、各社の著作物です。 その他のすべての商標は、それぞれの所有者に帰属します。

Copyright FUJITSU LIMITED 2015

# 🚺 SATA-RAID カード

ここでは、RAID および SATA-RAID カードの概要と特長、お使いになるうえでのご注意について説明 しています。

## RAID とは

RAID (Redundant Array of Independent Disks) とは、ディスクアレイ ( $\rightarrow$  P.12) を実装するための技術で、単 体ハードディスクよりも信頼性などを向上させることを目的としています。各ハードディスクに対するアクセス は RAID コントローラーによって制御されます。

RAID には、ハードディスクへ記録するデータの格納方式により、いくつかの種類があります。本コンピューター に搭載されている SATA-RAID カードは、まったく同じデータを 2 台のハードディスクに二重化して書き込む RAID1(ミラーリング)をサポートしています。この冗長性によって、1 台のハードディスクが故障しても、も う1台のハードディスクでデータの損失を防ぎデータを保護することができます。 なお、RAID1の場合、実際に使用できる容量はハードディスク1台分となります。

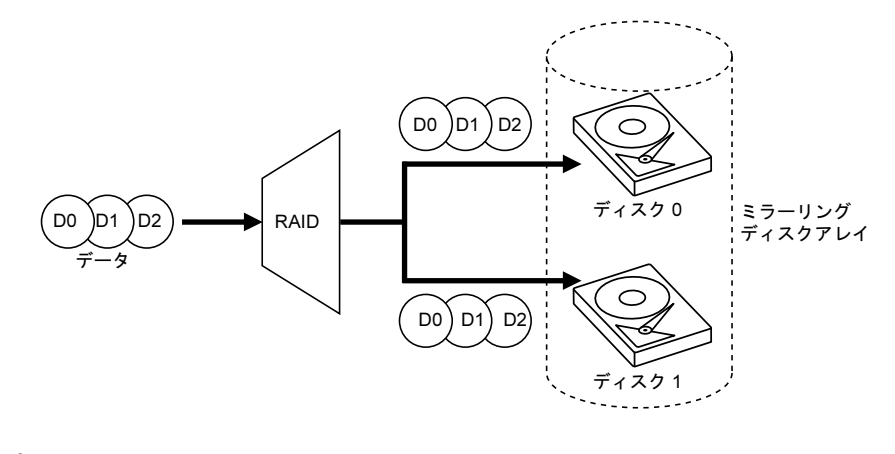

#### 金要重

▶ 冗長性の有無にかかわらず、万一に備えてデータのバックアップは定期的に実施してください。

## SATA-RAID カード

・SATA-RAID カードは、本コンピューターの PCI Express コネクタに取り付けられた RAID コントローラーです。
 2 台のハードディスクを RAID1 (ミラーリング)のディスクアレイ (→ P.12) として管理します。これにより、
 1 台のハードディスクに異常が発生しても、もう一方のハードディスクによってデータを保護できます。

- ・SATA-RAID カードは、ハードディスクの読み取りエラーを検出すると、エラーが発生した箇所にもう一方の ハードディスクの内容を書き込むことにより、データを自動修復します。また、SATA-RAID カードの「ベリ ファイ機能」はハードディスクを定期的に読み取り、読み取りエラーを検出するとデータを自動修復します。
- ・SATA-RAID カードおよびディスクアレイの状態は、LED で確認できます。LED 表示については、「LED 表示」 (→ P.10) をご覧ください。

## SATA-RAID カードをお使いになるうえでの注意

#### □コンピューターの電源の切り方について

電源を切る場合、コンピューター本体の『製品ガイド』をご覧になり、正しい手順で実行してください。手順 を守らずに電源を切った場合、データは保証されません。また、ディスクアレイが破損する可能性があります。

### □ハードディスクについて

指定されたハードディスク以外のハードディスクは、動作保証しておりません。 また、故障などによりハードディスクを交換する必要がある場合は、「富士通ハードウェア修理相談センター」 またはご購入元にご連絡ください。

# **2** 「NTC Mirror Monitor」のインストール

ここでは、RAID を管理するための「NTC Mirror Monitor」のインストール、アンインストールについて説明しています。

# インストール

## ■Windows 10 / Windows 8.1 の場合

「NTC Mirror Monitor」は、あらかじめインストールされています。

## ■Windows 7 の場合

- ・本コンピューターを最初に起動したとき
  ご購入後最初に本コンピューターを起動したときに、「必ず実行してください」を実行すると、自動的に「NTC Mirror Monitor」がインストールされます。
- ・リカバリを行ったとき リカバリを行った後、本コンピューターを起動したときに、「必ず実行してください」を実行すると、自動的に「NTC Mirror Monitor」がインストールされます。

## POINT

▶SATA-RAID カードが搭載されていないコンピューターにもインストールすることはできますが、正常に動作しません。

# アンインストール

アンインストールの方法については、「ドライバーズディスク」にある「readme.txt」をご覧ください。

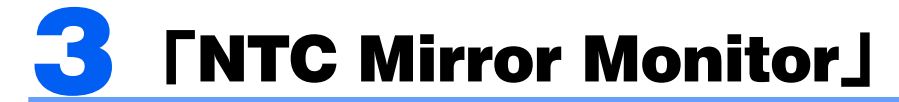

「NTC Mirror Monitor」は、Windows 上でディスクアレイの状態の監視や、メンテナンスなどを行うための RAID 管理ユーティリティです。

ここでは、「NTC Mirror Monitor」の使用方法について説明しています。なお、操作説明では Windows 8.1 の画面例を使用しています。

## 「NTC Mirror Monitor」を起動する

「NTC Mirror Monitor」はサインイン(ログオン)時に自動で起動し、デスクトップ画面右下の通知領域にアイコンが表示されます。

このアイコンを右クリックして「RAID 情報表示」を選択すると、「NTC Mirror Monitor」のメイン画面 ( $\rightarrow$  P.7) が表示されます。

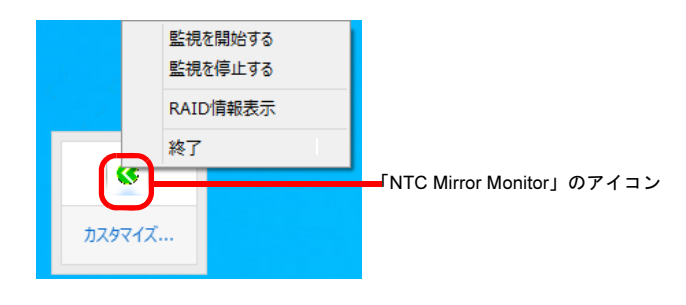

## 重要金

- ▶特に必要のない限り、「NTC Mirror Monitor」を終了させないでください。「NTC Mirror Monitor」を終了させると、ディス クアレイをリアルタイムで監視できなくなります。
- 誤って「NTC Mirror Monitor」を終了させた場合は、次の方法で起動してください。
- ・Windows 10 の場合
- 1. 「スタート」ボタン→「すべてのアプリ」→「NTC Mirror Monitor」の順にクリックします。
- ・Windows 8.1 の場合
- 1. スタート画面左下の 🕑 をクリックします。

🕔 が表示されていない場合は、マウスポインターを動かすと表示されます。

- 2. 「NTC Mirror Monitor」をクリックします。
- ・Windows 7 の場合
- 1. 「スタート」ボタン→「すべてのプログラム」→「NTC Mirror Monitor」の順にクリックします。

## POINT

▶デスクトップ画面右下の通知領域のアイコンが隠れることがあります。アイコンを表示する場合は、「「NTC Mirror Monitor」のアイコンが通知領域に表示されない」(→ P.14)をご覧ください。

## メイン画面

「NTC Mirror Monitor」のメイン画面について説明します。

| 1 2 3 4 5                                             |   |
|-------------------------------------------------------|---|
| RAID情報 ×                                              |   |
| ファイル(E) 編集(E) 実行(N) ヘルプ(H)                            |   |
| RAID No. 1                                            |   |
| □ RAID'情報                                             |   |
| モデル:名 NRC-HM302                                       |   |
| ファームウェア M2.F5.20                                      |   |
| シリアルナンバー 059623XG0113 パトロール中 0.0%                     | 6 |
| ステータス 正常                                              |   |
| 合計 320.0 GB                                           |   |
| FPGA 00000127                                         |   |
| - ドライブ 0                                              |   |
| ステータス 正常 ステータス 正常                                     | 7 |
| モデル名 WDC WD3200AAJS-55M0A0 モデル名 WDC WD3200AAJS-55M0A0 |   |
| ファームウェア 01.03E01 ファームウェア 01.03E01                     |   |
| シリアルナンバー WD-WCAV26570050 シリアルナンバー WD-WCAV26598000     |   |
| 容量 320.0 GB 容量 320.0 GB                               |   |
|                                                       |   |
|                                                       |   |

1「ファイル」メニュー

#### •「情報更新」

- 「RAID 情報」の画面に表示されているドライブ情報などを更新します。
- ・「閉じる」 「RAID 情報」の画面を閉じます。

#### 2「編集」メニュー

#### ・「ポップアップ表示設定」

- ポップアップメッセージの設定をします。 詳しくは「ポップアップメッセージの設定」(→ **P.9**)をご覧ください。
- ・「監視インターバル設定」 監視サービスにおいて、RAID 装置の状態をチェックする間隔を変更することができます。 ・「ベリファイスケジュール設定」
- 詳しくは「ベリファイの設定」(→ P.11)をご覧ください。

## 3「実行」メニュー

#### ・「ベリファイ開始」

- ベリファイを開始します。このメニューは RAID 装置のステータスが"正常"でないと選択できません。
- ・「ベリファイ停止」
- ベリファイを停止します。このメニューはベリファイ実行状態でないと選択できません。
- ・「ベリファイ終了」

ベリファイを終了します。このメニューはベリファイ実行状態でないと選択できません。

- ・「ブザー鳴動停止」
  - 本メニューでは無効になっており選択できません。
- 4「ヘルプ」メニュー

## ・「ヘルプを開く」

「NTC Mirror Monitor」のヘルプファイルを開きます。

## ・「バージョン情報」

「NTC Mirror Monitor」のバージョン情報を表示します。

### 5「RAID 情報」

- ・「モデル名」
- 本 SATA RAID カードの名称(NRC-HM302)が表示されます。
- ・「ファームウェア」
- 本 SATA RAID カードのファームウェア版数が表示されます。
- ・「シリアルナンバー」 本 SATA RAID カードの製造番号が表示されます。
- ・「**ステータス」** ディスクアレイの状態を表示します。
- 詳しくは、「ディスクアレイの状態」(→ P.12)をご覧ください。
- ・「合計」
- ディスク容量を表示します。

「FPGA」
 RAID コントローラーの版数が表示されます。

6「パトロール/リビルド情報」

パトロール(ベリファイ)中には「パトロール中\*\*\*%」、リビルド中には「リビルド中\*\*\*%」と進捗状況が表示されます。

- 7「ドライブ情報」
  - ・「ステータス」
  - SATA RAID カードに接続されている2台のハードディスクの情報を表示します。
  - ・「モデル名」
  - ハードディスクの型名を表示します。
  - 「ファームウェア」
    ハードディスクのファームウェア版数を表示します。
  - ・「シリアルナンバー」
    ハードディスクの製造番号を表示します。
  - ・「容量」
    - ハードディスクのディスク容量を表示します。

# ポップアップメッセージの設定

「NTC Mirror Monitor」はディスクアレイの異常を検出すると、次のようなポップアップメッセージウィンドウを 表示します。

|   | Mirror Monitor                                                                                                 |
|---|----------------------------------------------------------------------------------------------------|
| ▲ | NTC Mirror Monitor Service<br>物理ドライブ No.0, RAID No.1<br>RAID ステータス: 異常<br>ドライブ0 ステータス: 検出不可<br>ドライブ1 ステータス: 正常 |
|   | 「情報表示W」 閉じるC                                                                                                   |

ポップアップメッセージウィンドウの表示時間は、「ポップアップ表示設定」ウィンドウで設定します。 「ポップアップ表示設定」ウィンドウは、次の手順で表示できます。

- 「編集」メニュー→「ポップアップ表示設定」の順にクリックして起動します。
- 「表示時間」は(消さない /30 秒 /60 秒 /90 秒 /120 秒 ) から選択できます。

| ポップアッフ         | /表示設定 ×  |
|----------------|----------|
| 表示設定           | 表示時間     |
| ☑ 正常≥          | 消さない 💌   |
| 🔽 リビルド(R)      | 消さない 💌   |
| ✓ 異常(D)        | 消さない・▼   |
| 設定( <u>S</u> ) | キャンセル(C) |

## POINT

- ▶ご購入時は「消さない」に設定されています。
- ▶ディスクアレイが異常状態になると、デスクトップ画面右下の通知領域にある「NTC Mirror Monitor」のアイコンが、緑色から黄色に変わります。

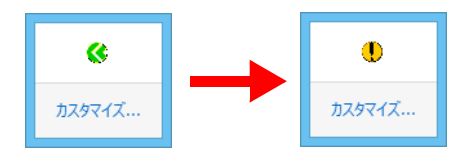

# LED 表示

SATA RAID カードの PCI ブラケット部分(パソコン本体の背面)に計5個の LED が付いています。 LED の点灯パターンによってハードディスクの状態やハードディスクへのアクセス状況を確認することができます。

LED の点灯パターンの意味は、次のとおりです。

## ■各 LED の名称と点灯状態

| 信号名   | 名称(LED の色)                   | LED の点灯<br>(点滅)状態                    |
|-------|------------------------------|--------------------------------------|
| H 0 A | HDD0 ドライブアクセス LED<br>(緑)     | ドライブへのアクセス時に点灯                       |
| H 0 S | HDD0 ドライブステータス LED<br>(オレンジ) | ドライブ故障時(点灯)<br>リビルド時(点滅)             |
| H 1 A | HDD1 ドライブアクセス LED<br>(緑)     | ドライブへのアクセス時に点灯                       |
| H 1 S | HDD1 ドライブステータス LED<br>(オレンジ) | ドライブ故障時(点灯)<br>リビルド時(点滅)             |
| H S   | システムステータス LED<br>(オレンジ / 緑)  | システムホルト時に点滅(オレンジ)<br>ホスト・アクセス時に点灯(緑) |

## ■各状態における LED の表示

|                                      | HDD0        |           | HDD1        |           | システム            |
|--------------------------------------|-------------|-----------|-------------|-----------|-----------------|
| 動作モード                                | アクセス LED    | ステータス LED | アクセス LED    | ステータス LED | ステータス LED       |
|                                      | (緑)         | (オレンジ)    | (緑)         | (オレンジ)    | (オレンジ / 緑)      |
| 正常動作時                                | アクセス時<br>点灯 | 消灯        | アクセス時<br>点灯 | 消灯        | アクセス時<br>点灯 (緑) |
| データ再構築中<br>HDD1 → HDD0 へ<br>コピー      | アクセス時<br>点灯 | 点滅        | 点灯          | 消灯        | アクセス時<br>点灯(緑)  |
| データ再構築中<br>HDD0 → HDD1 へ<br>コピー      | 点灯          | 消灯        | アクセス時<br>点灯 | 点滅        | アクセス時<br>点灯(緑)  |
| デグレード・モード<br>HDD0 故障                 | 消灯          | 点灯        | アクセス時<br>点灯 | 消灯        | アクセス時<br>点灯(緑)  |
| デグレード・モード<br>HDD1 故障                 | アクセス時<br>点灯 | 消灯        | 消灯          | 点灯        | アクセス時<br>点灯(緑)  |
| システム・ホルト<br>HDD2 台とも停止中              | 消灯          | 消灯        | 消灯          | 消灯        | 点滅(オレンジ)        |
| システム・ホルト<br>ドライブは起動してい<br>るが、構成情報不適合 | 点灯          | 消灯        | 点灯          | 消灯        | 点滅(オレンジ)        |

## ベリファイの設定

「NTC Mirror Monitor」は、ハードディスクのエラー検出を行うためのベリファイ機能をもっています。

## ■ベリファイ機能について

ベリファイとは、ハードディスクの記録媒体の全領域をチェックし、エラー箇所を修復する機能です。 ハードディスクの記録媒体にエラー箇所がアクセスされずに放置されている状態で、他方のハードディスクに対 してリビルドが行われた場合、エラー箇所のデータが読み込めなくなり、データが失われることになります。 エラー箇所がある場合は自動的に修復されます。

## POINT

- ▶ベリファイは30日ごとに実行されます(ご購入時の状態)。
- ▶ベリファイはハードディスクの全領域をチェックするため、ある程度の時間が必要です。 ベリファイに必要な時間は、ハードディスクの容量、性能、システムの稼働状況により異なります。ベリファイ中にコン ピューター本体の再起動または電源切断によって中断された場合、コンピューター本体起動後に、中断されたブロックか らベリファイが継続されます。
- ▶ハードディスクの記録媒体上で検出される代表的なエラーとして、アンコレクタブルエラーがあります。アンコレクタブルエラーは、そのエラー箇所にアクセスされなければ検出されず、また書き込み処理が行われなければ修復されません。
- ▶ホストからハードディスクへのアクセスが行われない時間を利用して、ベリファイを実行します。 したがって、ホストからのアクセスが頻繁に行われると、ベリファイが進行しない場合があります。

# ■ベリファイスケジュールを設定する

購入時の状態では 30 日ごとに自動で実行する設定になっています。 ベリファイスケジュールを設定するには、次の手順に従って設定してください。

#### 「NTC Mirror Monitor」の画面を表示します。

「編集」メニュー→「ベリファイスケジュール設定」の順にクリックして、「ベリファイスケジュール設定」の画面 を表示します。

\_ 「設定有効」のチェックボックスは、スケジュール機能の有効 / 無効を選択できます。

日時の設定は、次のように行うことができます。

- ・毎週設定の場合 (日曜/月曜/火曜/水曜/木曜/金曜/土曜)+時間(時分)
   ・毎月設定の場合
- (1~31日)+時間(時分)

## POINT

- ▶毎月設定において、指定した月に指定日が存在しない場合は月末に自動的に調整されます。
- (例)毎月 31日 23:00の設定で4月の場合、4月 30日 23:00にスケジュールが設定されます。
- ▶ 設定された日時に、監視サービスが停止していた、またはコンピューターの電源が切れていた場合は、ベリファイを開始 せず、次の日時が自動で設定されます。
- ▶初期設定は「無効」で、次回のベリファイ実行時間が設定されていません。

| ベリファイスケジュール設定       | × |
|---------------------|---|
| □ 設定有効(E)           |   |
| 毎週 🔺 日曜 🚽 0 💌 : 0 💌 | ] |
| 次回の実行時間は設定されていません   |   |
| 設定(S) キャンセル(C)      |   |

# <mark>4</mark> ディスクアレイ/リビルド

ここでは、ディスクアレイの状態や、警告状態から正常状態に戻すための作業「リビルド」について 説明しています。

# ディスクアレイ

## ■ディスクアレイとは

ディスクアレイ(Disk Array)とは、複数のハードディスクを論理的にひとつのハードディスクとして扱う技術や装置のことです。

## ■ディスクアレイの状態

ディスクアレイの状態は、ハードディスクの状態によって「正常」「異常」「リビルド中」のいずれかが表示されます。

ディスクアレイの状態は、「NTC Mirror Monitor」で確認できます。「NTC Mirror Monitor」の起動方法は、「「NTC Mirror Monitor」を起動する」(→ P.6)をご覧ください。

#### □正常(正常状態)

ディスクアレイが正常に動作している状態です。

#### □異常 (警告状態)

2 台のハードディスクのうち、どちらかがディスクアレイから切り離され、冗長性がなくなっている状態です。 この場合、ハードディスクの交換が必要です。

## 重要金

▶次のような症状が発生した場合、症状が一時的であっても、そのハードディスクはディスクアレイから切り離されます。 ・データの読み取りエラー

- ・データの書き込みエラー
- ・ディスクの応答遅延もしくは無応答
- ・ディスクの通信(リンク)エラー

「NTC Mirror Monitor」では、RAID 情報の「ステータス」が「異常」と表示されます。 ディスクアレイが警告状態になると、ポップアップメッセージが表示されます。ポップアップメッセージにつ いては「ポップアップメッセージの設定」(→ P.9) をご覧ください。

## □リビルド中

故障したハードディスクを交換したとき、正常なハードディスクのデータを新しいハードディスクにコピーしている状態です。 詳しくは「リビルド」(→ P.13)をご覧ください。

## リビルド

## ■リビルドとは

リビルドとは、ディスクアレイを警告状態から正常状態に戻す作業のことです。ディスクアレイが警告状態になった場合、早急にリビルドを実行する必要があります。

リビルドを行うと、正常なハードディスクの全領域がもう一方のハードディスクにコピーされます。

#### 金要重

▶新しいハードディスクを接続してコンピューターの電源を入れると、自動的にリビルドを行います。

#### ■注意事項

- ・必要に応じてお客様のデータのバックアップを行ってください。
  リビルド中にコピー元のハードディスクが故障すると、ディスクアレイ上のデータはすべて失われます。
- ・リビルド中に省電力状態(スリープ、スタンバイ、休止状態)になると、リビルドは中断されます。省電力状態から復帰(レジューム)すると、中断された箇所からリビルドが再開されます。リビルド中に省電力状態にならないようにするために、電源オプションの設定を変更してください。
- 設定方法については、コンピューター本体の『製品ガイド』をご覧ください。
- ・リビルド中に正しい手順でコンピューターの電源を切ったり再起動したりした場合、リビルドは中断されます。次にコンピューターを起動すると、中断された箇所からリビルドが再開されます。
- ・リビルドはハードディスクの全領域をコピーするため、ハードディスクの容量や性能、システムの稼働状況に よっては完了するまでに長時間かかる場合があります。
- ・リビルド中は充分な I/O 処理性能が得られないため、システムのパフォーマンスが低下します。

# **5** トラブルシューティング

ここでは、困ったことが起きた場合の対処方法を説明しています。

#### □「NTC Mirror Monitor」のアイコンが通知領域に表示されない

次のことを確認してください。

- ・Windows を起動したばかりではありませんか?
  Windows の起動直後は、「NTC Mirror Monitor」を操作する準備が完了していません。デスクトップ画面右下の通知領域に「NTC Mirror Monitor」のアイコンが表示されるまでお待ちください。しばらく待っても表示されない場合、一度サインアウト(ログオフ)して、再度サインイン(ログオン)をしてください。
- 「NTC Mirror Monitor」が終了していませんか?
  なんらかの理由で「NTC Mirror Monitor」が終了していないかを確認してください。終了していた場合は、次の方法で起動してください。
- Windows 10 の場合

1. 「スタート」ボタン→「すべてのアプリ」→「NTC Mirror Monitor」の順にクリックします。

- Windows 8.1 の場合
- スタート画面左下の ♥をクリックします。
   が表示されていない場合は、マウスポインターを動かすと表示されます。
- 2. 「NTC Mirror Monitor」をクリックします。
- Windows 7 の場合

1.「スタート」ボタン→「すべてのプログラム」→「NTC Mirror Monitor」をクリックします。

・デスクトップ画面右下の通知領域からアイコンが隠れていませんか?

デスクトップ画面右下の通知領域からアイコンが隠れています。通知領域の「隠れているインジケーターを表示します」 をクリックすると、アイコンが表示されます。

通知領域にいつもアイコンを表示したい場合は、通知領域の「隠れているインジケーターを表示します」→「カスタマイズ」の順にクリックし、「NTC Mirror Monitor」アイコンの動作を「アイコンと通知を表示」に設定してください。

#### □ディスクアレイから Windows が起動しない場合

コンピューター本体の BIOS で、ディスクアレイが作成されたハードディスク以外から起動する設定になって いる可能性があります。BIOS の設定については、コンピューター本体の『製品ガイド』をご覧ください。

#### □コンピューター本体の BIOS によるハードディスクパスワード設定について

コンピューター本体の BIOS によるハードディスクパスワード設定機能はご使用になれません。

#### □通知領域のアイコンが「!」表示になっている場合

ディスクアレイの2台のハードディスクのうち、どちらかが「検出不可(警告状態)」になると、デスクトップ画面右下の通知領域のアイコンが「!」表示になります。

#### □ RAID 情報画面に何も表示されなくなった

カードがないコンピューターに「NTC Mirror Monitor」をインストールすると、RAID 情報画面の項目が表示されなくなります。

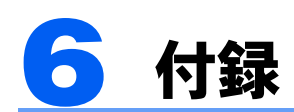

ここでは、Windows の「イベントビューアー」に表示されるイベントの一覧を説明しています。

## ■Windows 上のイベントログ

- ・Windows 上のイベントログは、「コントロールパネル」内の「管理ツール」→「イベントビューアー」→「Windows ログ」→「Application」に記録が表示されます。
- ・ソースは「NTCMirrorMonitor」と記録されます。

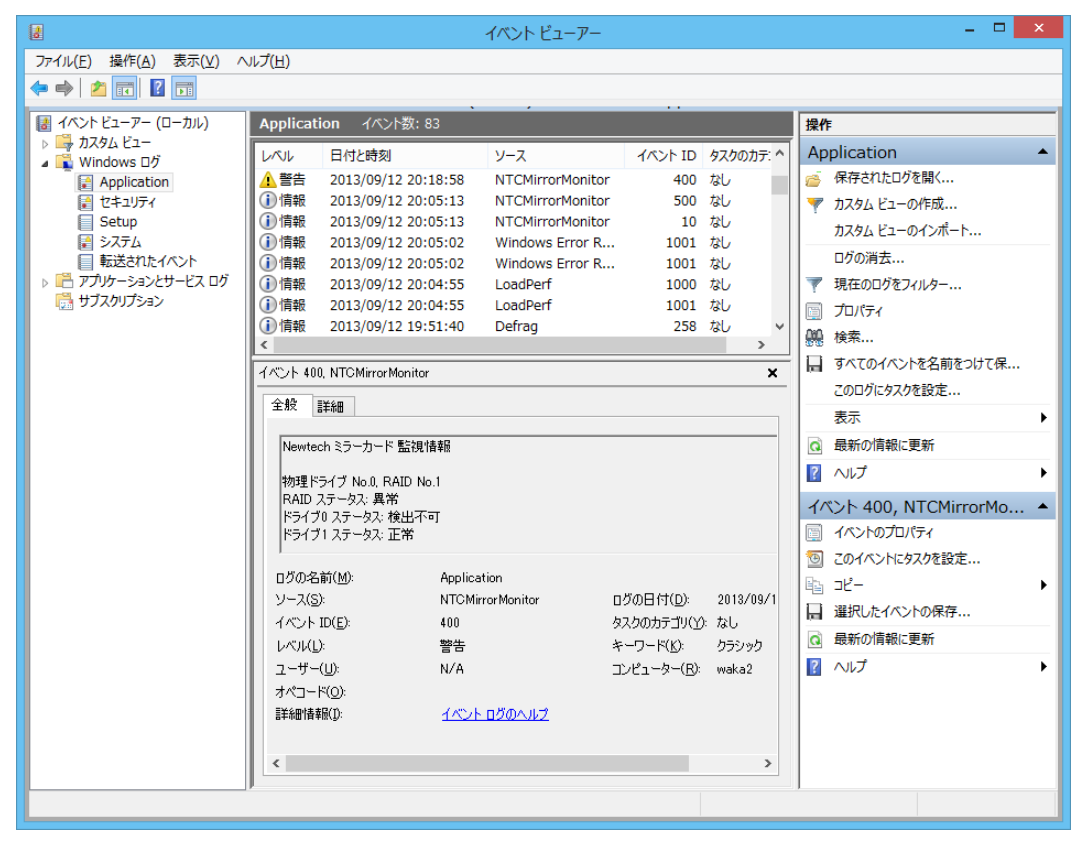

# Windows 上のイベント一覧(アプリケーションログ)

| 種類 | ソース              | イベント<br>ID | 概要             | 内容                       |
|----|------------------|------------|----------------|--------------------------|
| 情報 | NTCMirrorMonitor | 10         | 監視サービスの開始      | Windows サービスにて監視が開始した    |
| 情報 | NTCMirrorMonitor | 20         | 監視サービスの終了      | Windows サービスにて監視が終了した    |
| 情報 | NTCMirrorMonitor | 100        | ステータス変更 (正常)   | RAID 装置の状態が「正常」になった      |
| 情報 | NTCMirrorMonitor | 200        | ステータス変更(リビルド中) | RAID 装置の状態が「リビルド中」になった   |
| 情報 | NTCMirrorMonitor | 500        | 新しい RAID 装置を検出 | 新しい RAID 装置の監視を開始した      |
| 唐却 | NTCMirrorMonitor | 700        | スケジュールベリファイ開始  | スケジュール設定により、             |
| 日刊 | TYT Christoniton | 700        |                | ベリファイが開始された              |
| 警告 | NTCMirrorMonitor | 400        | ステータス変更(異常)    | RAID 装置の状態が「異常」になった      |
| 警告 | NTCMirrorMonitor | 600        | RAID 装置がいなくなった | 監視していた RAID 装置が検出できなくなった |
|    |                  |            | スケジュールベリファイス   | スケジュール設定の時刻を超過していた、      |
| 警告 | NTCMirrorMonitor | 800        | キップ            | または RAID 装置の状態が「正常」でなかっ  |
|    |                  |            |                | たため、次回予定が設定された。          |
| 警告 | NTCMirrorMonitor | 1000       | エラースキップリビルド発生  | リビルド元にリードできないセクタがあった     |

## 金要重

「警告」、「異常」のイベントが記録される場合は、ハードディスクまたはカードの異常によりディスクアレイが異常となっていま す。保守員にお問い合わせください。

# 仕様一覧

| 名称            | SATA-RAID カード        |
|---------------|----------------------|
| カード種類         | PCI Express カード      |
| I/O インターフェース  | シリアルATA (SATA)       |
| レヘラウカな粉       | ホスト用1                |
| 1/0 ユイクク数     | ハードディスク用2            |
| 接続ハードディスク数    | 2                    |
| サポート RAID レベル | RAID1 (ミラーリング)       |
| サイズ           | カード長:105mm、カード高:98mm |

## SATA-RAID をお使いの方へ

B5FK-3291-02 Z0-00

発行日 2015年11月発行責任 富士通株式会社

〒 105-7123 東京都港区東新橋 1-5-2 汐留シティセンター

●このマニュアルの内容は、改善のため事前連絡なしに変更することがあります。
 ●このマニュアルに記載されたデータの使用に起因する第三者の特許権およびその他の権利の侵害については、当社はその責を負いません。
 ●無断転載を禁じます。